- ・エントリー局アカウント: エントリー局が評議委員・競技実行委員にパスワード・IDを配布するためのアカウント
- ・評議委員アカウント: 評議委員が自分の大学の主将らにパスワード・ID を配布するためのアカウント
- ・競技実行委員アカウント: 各大学のエントリー状況を把握し、促すためのアカウント
- ・競技エントリー入力者: 各チームの主将・主務がエントリーをするためのアカウント

# エントリーシステム利用マニュアル

## 2025 最新版

第 68 回東日本医科学生総合体育大会

東京大学医学部運営本部

エントリー局局長 今井 理雄

- 1. 東医体エントリーについて
  - 2. 各チームの代表者の作業
  - 3.入力内容について
  - 4. 各大学評議委員の作業
  - 5. 各競技実行委員の作業
- 6. パスワードを変更する場合・パスワードを忘れた場合
  - 7. ログインできない場合
  - 8. よくある質問
  - 9. お問い合わせ先

- 1. 東医体エントリーについて
- ☆ 東医体エントリーは東医体ホームページ(<u>http://www.touitai.jp</u>)からアクセスできる エントリーシステムにログインして行います。

※今年度のエントリー時期は 5/1(木) ~ 5/21 (水) です。

2. 各チームの代表者の作業(主将・主務)

① ログイン用仮 ID とパスワードを各大学の評議委員から受け取る。

※各大学主将 LINE や名簿等があると思います。配布方法は評議委員に委ねられており、LINE やメールを用いて以下画像の様なものを共有していただくことになっております。

|              |     | · # A = 7 k + * |                |                |  |
|--------------|-----|-----------------|----------------|----------------|--|
| 魄技別入力者ログイン情報 |     | 7454            |                |                |  |
|              | No. | 競技名             | 初期ログインID       | 初期バスワード        |  |
|              | 1   | 陸上競技部男子         | 791bu37g160c6  | 791bu37g160c6  |  |
|              | 2   | 陸上競技部女子         | 791bu37g260c6  | 791bu37g260c6  |  |
|              | 3   | 硬式野球部           | 791bu37g360c6  | 791bu37g360c6  |  |
|              | 4   | 準硬式野球部          | 791bu37g460c6  | 791bu37g460c6  |  |
|              | 5   | テニス部男子          | 791bu37g560c6  | 791bu37g560c6  |  |
|              | 6   | テニス部女子          | 791bu37g660c6  | 791bu37g660c6  |  |
|              | 7   | 卓球部男子           | 791bu37g760c6  | 791bu37g760c6  |  |
|              | 8   | 卓球部女子           | 791bu37g860c6  | 791bu37g860c6  |  |
|              | 9   | パレーボール部男子       | 791bu37g960c6  | 791bu37g960c6  |  |
|              | 10  | パレーボール部女子       | 791bu37g1060c6 | 791bu37g1060c6 |  |
|              | 11  | パドミントン部男子       | 791bu37g1160c6 | 791bu37g1160c6 |  |
|              | 12  | パドミントン部女子       | 791bu37g1260c6 | 791bu37g1260c6 |  |
|              | 13  | サッカー部           | 791bu37g1360c6 | 791bu37g1360c6 |  |
|              | 14  | バスケットボール部男子     | 791bu37g1460c6 | 791bu37g1460c6 |  |
|              | 15  | パスケットボール部女子     | 791bu37g1560c6 | 791bu37g1560c6 |  |
|              | 16  | 柔道部             | 791bu37g1660c6 | 791bu37g1660c6 |  |
|              | 17  | 刻道語             | 791bu37g1760c6 | 791bu37g1760c6 |  |
|              | 18  | 弓道部             | 791bu37g1860c6 | 791bu37g1860c6 |  |
|              | 19  | 空手道部男子          | 791bu37q1960c6 | 791bu37a1960c6 |  |

- ② 東医体ホームページ(<u>http://www.touitai.jp</u>)にアクセスする。
- ③ ホームページ内のリンクからエントリーシステムにアクセスする。
- ④ エントリーシステムのログイン画面にて
  - (1)「競技別エントリー入力者」を選択する。

(2)「競技別エントリー入力者」右のボックスから該当する競技を選択する。

※男女別になっている競技では、男女それぞれ別のアカウントでログインします。

- (3)①で受け取ったログイン用仮 ID とパスワードを入力する。
- (4) ログインボックスをクリックする。

| 担当     |                       |
|--------|-----------------------|
| DAL ND | ●競技委員長●競技エンドリー人力者●測道部 |
|        |                       |
| パスワード  |                       |
|        | パスワードを忘れた方、変更する方はこちら  |
|        |                       |
|        |                       |

東日本医科学生総合体育大会 エントリー管理システム

© 東日本医科学生総合体育大会 運営本部

- ⑤ 初回ログイン時のみ、画面の案内に従って自分のメールアドレスを入力する。
- ※2回目以降のログインの際には、ここで入力したメールアドレスがログイン ID となります。
- ⑥ 画面左「エントリー登録」をクリックする。
- ⑦ 「競技別エントリー選手情報」の画面にて、必要事項を記入する。
- ⑧ 選手の入力欄が足りなくなった場合、「行追加」ボタンをクリックする。
- ⑨ 「登録」ボタンを押す。

東日本医科学生総合体育大会 エントリー管理システム

| NO. | 選手氏名 ※ | ふりがな ※ | ボジション | 役職               | 兼務 | 学年 🕷 | 出身校 | 公開 *                      |
|-----|--------|--------|-------|------------------|----|------|-----|---------------------------|
| 1   | A      | A      | 0     | 主将・              | •  | 1    | A   | ] ●可 ◎否                   |
| 2   | В      | В      | 1     | マネージャー ▼         | •  | 2    | в   | ) • <b>ग</b> ••           |
| 3   |        |        |       |                  | •  |      |     | <ul> <li>●可 ○否</li> </ul> |
| 20  |        |        |       | III <b>•</b> III | •  |      |     | ●可 ◎否                     |

- 3. 入力内容について(各チームの代表者は必ず参照してください)
- (1)選手情報
  - 選手情報として、「氏名・ふりがな・ポジション・役職・学年・性別・出身校・公開の有無・上乗せ補償制度・生年月日」を入力。
- ★ 選手氏名・・・学生証と同じ漢字を入力。旧字体も学生証通りに入力。

- ★ ポジション・・・競技ごとに指定された事項を入力。
- ★ 役職・・・主将、主務等を選択可能。役職設定した選手には東医体プログラムで役職が 表示される
- ★ 出身校・・・5 文字以下で入力。 <u>※出身校を東医体プログラムに掲載したくない場合、「公開」で「否」を選択してくだ</u> さい。

乗せ補償制度はチームとして上乗せするか否かを決定します。加入する場合は、生 年

月日まで入力してください。加入しない場合は、生年月日は入力する必要はありません。

(2) マネージャー

行言自力的

★ <u>登録されたマネージャーには、補償制度の制度運営費が課され、保険適応内になる。</u>
 ※ただし、上乗せ補償制度については、チームとして加入する場合でもマネージャ

ーに関しては一人一人が上乗せ補償制度への加入の有無を任意に選択できます。 ★ 登録されたマネージャーにはエントリー費は課されない。

★ <u>同一競技内において、複数の団体で重複してマネージャーをする場合(男女別の競技におい</u> <u>て両</u>

<u>チームのマネージャーをする、片方では選手として出場し片方ではマネージャーとなる</u> 等)、二重登録になってしまわないよう、片方のみの登録とする。

> ※競技によってマネージャーの扱いが異なります。主将会議等での説明を参 考にしてください。

| No. | 選手氏名 💥 | ふりがな 💥 | ポジション | 役職    |     | 兼務 | 学年 💥 | 性別 💥  | 出身校        | 公開 🕊  | 上乗せ補償制度 | ٤ 🕷 | 生年月日     |
|-----|--------|--------|-------|-------|-----|----|------|-------|------------|-------|---------|-----|----------|
| 1   | 選手名1   | せんしゅめい |       | 主将    | -   | •  | 4    | ◎男 ⊚女 | XXXXXXXX   | ●可 ◎否 | 加入する    | -   | 19950101 |
| 2   | 選手名2   | せんしゅめい |       | 副相    | •   | •  | 3    | ◎男 ◎女 | XXXXXXXXX  | ●可 ◎否 | 加入する    | -   | 19950202 |
| 3   | 選手名3   | せんしゅめい |       |       | •   | •  | 5    | ◎男 ◎女 | XXXXXXXXX  | ●可 ◎否 | 加入する    | -   | 19940322 |
| 4   | 選手名4   | せんしゅめい |       |       | •   | •  | 4    | ◎男 ◎女 | XXXXXXXXXX | ●可 ◎否 | 加. 5    | -   | 19950401 |
| 5   | 選手名5   | せんしゅめい |       |       | •   | •  | 4    | ◎男 ◉女 | XXXXXXXXX  | ●可 ◎否 | 2 Cut   | *   | 19950505 |
| 6   | 選手名6   | せんしゅめい |       | マネージャ |     | -  | 1    | ◎男 ⑨女 | XXXXXXXXX  | ●可 ◎否 | 加入しない   | •   |          |
| 7   | 選手名7   | せんしゅめい |       |       | - • | •  | 2    | ◎男 ◙女 | XXXXXXXXXX | ●可 ◎否 | 加入する    | -   | 19950222 |
| 8   |        |        |       |       |     | -  |      | ◎男 ◎女 |            | ●可 ◎否 | 加入する    | -   |          |

#### 議題5

補足:アカウントについて

- ・エントリー局アカウント: エントリー局が評議委員・競技実行委員にパスワード・ID を配布するためのアカウント
- ・評議委員アカウント: 評議委員が自分の大学の主将らにパスワード・ID を配布するためのアカウント
- ・競技実行委員アカウント: 各大学のエントリー状況を把握し、促すためのアカウント
- ・競技エントリー入力者: 各チームの主将・主務がエントリーをするためのアカウント

#### 4. 各大学評議委員の作業

【Ⅰ.業務の流れ】

- 自分の大学の各チームについて、東医体に出場する予定であるかどうかを調査する。
   ※新入生次第で出場するかもしれないというチームは出場予定とする。
- ② 自分の大学の各チーム出場予定の有無等を運営本部に報告する。
- ③ 出場予定チームには、競技ごとの第 1 回主将会議に出場するよう呼びかける。
   ※特に前年の大会に出場していなかったチームは情報が得られていない可能性が高い。運営本部と連携して出場予定チーム全てが競技実行委員からの主将会議等の情報を受け取れるようにしておく。
- ④ 東医体エントリー期間前に自分の大学の出場予定チーム代表者全員にログイン用 ID と パスワ

ードを配布する。

⑤ エントリー期間締切り前には自分の大学の出場予定チーム全てが滞りなくエントリーで きている

か確認する。

【Ⅱ. ログイン方法】

- エントリーシステムからログイン用パスワードを記載したメールが送信される。
   ※運営本部で把握しているメールアドレスに送信されます。
- ② 東医体ホームページ(<u>http://www.touitai.jp</u>)にアクセスする。
- ホームページ内のエントリーシステムへのリンクからエントリーシステムにアクセスする。
- ④ エントリーシステムのログイン画面にて
  - (1) 「大学評議委員」を選択する。
  - (2) エントリーシステムからメールを受信したメールアドレスを ID 欄に入力する。
  - (3) メールに記載されているパスワードをパスワード欄に入力する。
  - (4) ログインボタンをクリックする。

【Ⅲ. 各チームへのアカウント配布方法】

① エントリーシステムにログインする。

② 左側の一覧メニューから「競技別入力者ログイン情報」をクリックする。

③ 「競技別入力者ログイン情報」ページに表示された各競技の「初期ログイン ID」と 「パスワード」

を該当競技のチーム代表者に配布する。

※配布方法は自由です。主将会議を開く、個別にメールする等、各大学に適した方法 で行っ

てください。

★ 「競技別入力者ログイン情報」ページには、東医体で開催される全競技についてのアカ ウントが表示されます。しかし、アカウントを配布するのは東医体に参加予定のチームに 対してのみとしてください。

東日本医科学生総合体育大会 エントリー管理システム

| 一覧                      | 競技別入 | 、力者ログ・ | イン情報   |            |            |
|-------------------------|------|--------|--------|------------|------------|
| 大学別競技一覧<br>競技別入力者ログイン情報 |      | 大学名    | 旭川医科大学 |            |            |
|                         | No.  |        | 競技名    | 初期ログインID   | 初期パスワード    |
|                         | 1    |        | 陸上部男子  | 16116d9bb6 | 16116d9bb6 |
|                         | 2    |        | 陸上部女子  | 16126d9bb6 | 16126d9bb6 |
|                         | 3    |        | 硬式野球部  | 16136d9bb6 | 16136d9bb6 |
|                         | 4    |        | 進硬式野球部 | 16146d9bb6 | 16146d9bb6 |

【Ⅳ. エントリー状況確認方法】

- ① エントリーシステムにログインする。
- ② 左側一覧メニューから、「大学別競技一覧」をクリックする。
- ③ 「大学別競技一覧」ページで自分の大学の各チームのエントリー状況を確認する。

★ エントリーが完了している場合は、チーム名の横に登録人数が表示されています。

★ チーム名をクリックすると詳しいエントリー情報が確認できます。

- ④ 参加予定チームが全てエントリーを終えていることを確認する。
- ⑤ 参加予定チームがエントリーを完了していないチームには期間内にエントリーを終わら せるように通達、警告する。

東日本医科学生総合体育大会 エントリー管理システム

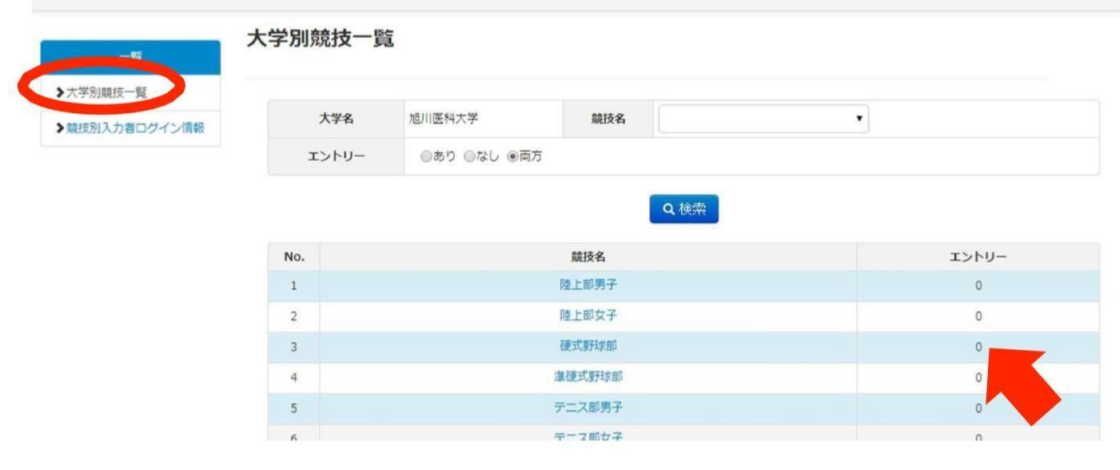

5. 各競技実行委員の作業

【Ⅰ. ログイン方法】

(4)

Гロ

- エントリーシステムからログイン用パスワードを記載したメールが送信される。
   ※運営本部で把握しているメールアドレスに送信されます。
- ② 東医体ホームページ(<u>http://www.touitai.jp</u>)にアクセスする。
- ③ ホームページ内のリンクからエントリーシステムにアクセスする。
- ④ エントリーシステムのログイン画面にて
  - (1) 「競技委員長」を選択する。
  - (2) エントリーシステムからメールを受信したメールアドレスを ID 欄に入力する。
  - (3) メールに記載されているパスワードをパスワード欄に入力する。

|       | ◎ エントリー局            |
|-------|---------------------|
| 担当    | ◎ 大学評議委員            |
|       | <ul> <li></li></ul> |
| 001   |                     |
| パフロード |                     |
| 1002  |                     |

【Ⅱ.エントリー状況確認方法】

- ① エントリーシステムにログインする。
- ② 左側一覧メニューから、「競技別大学一覧」をクリックする。
- ③ 「競技大学一覧」ページで各チームのエントリー状況を確認する。

★ <u>エントリーが完了している場合は、チーム名の横に当奥人数が表示されています。</u>

★ チーム名をクリックすると詳しいエントリー情報が確認できます。

- ④ 参加予定チームが全てエントリーを終えていることを確認する。
- ⑤ 参加予定チームでエントリーを完了していないチームには期間内にエントリーを終わら せるように通達、警告する。

| 競技     | 初大学一覧 |                    |     |       |
|--------|-------|--------------------|-----|-------|
| 技列大学一覧 | 大学名   | · · · ·            | 競技名 | 陸上部男子 |
|        | エントリー | ◎あり ◎なし ◉両方        |     |       |
|        |       | Q.検索               |     |       |
|        | No.   | 大学名                |     | エントリー |
|        | 1     | 旭川医科大学             |     | 0     |
|        | 2     | 弘崩大学医学部            |     | 0     |
|        | -     | 100110 S 7 66 7 80 |     |       |

- 6. パスワードを変更する場合・パスワードを忘れた場合
- ① エントリーシステムログイン画面にアクセスする。
- ② ログイン画面下部「パスワードを忘れた方、変更する方はこちら」をクリックする。
- ③ 「パスワード変更依頼」ページにて
  - (1) 「担当」役職と競技を選択する。
     ※各チーム代表者⇒「競技エントリー入力者」を選択+該当競技を選択
     ※各大学評議委員⇒「大学評議委員」を選択
     ※各競技実行委員長⇒「競技実行委員長」を選択
  - (2) エントリーシステムに登録されているメールアドレスを入力する。
  - (3) 「送信」ボタンをクリックする。

| 録されているメールフ               | ?ドレスを入力し送信ボタンを押してください。               |
|--------------------------|--------------------------------------|
| スワード変更依頼の><br>−ルに記載されている | (ールが届きますので、<br>SURLをクリックして手続きをして下さい。 |
| の有効期限は30分です              |                                      |
|                          |                                      |
|                          | ◎ エントリー局                             |
|                          | ◎ 大字評議委員                             |
| 担当                       | ◎ 競技委員長 ◎ 競技1 トリー入力者 創道部 ・           |
| 担当                       | ◎ 競技委員長 ⑧ 競技エントリー入力者 剣道部             |

- ④ 入力したメールアドレスにパスワード再設定用のメールが届く。
- ⑤ メールに記載された URL をクリックする。
- ⑥ 表示されたページで新しいパスワードを「パスワード」と「パスワード確認」に入力する。
- ⑦ 「変更」ボタンをクリックする。
- 7. ログインできない場合
- ☆ <u>ログインには「担当」役職と競技の選択が必須です。</u>

8. よくある質問

- Q. ログインできません。
- A. 前項を参考にしてください。それでもログインできなければ、エントリー局までご連絡 ください。
- Q. ログインしてもエントリー情報を入力できません。
- A. 東医体エントリー期間外にエントリー情報の入力、編集は行えません。東医体エントリ ー期間外

には閲覧のみ可能です。

- Q. 西医体に競技がないので東医体に出場したいです。
- A. 理由に関わらず東医体には東日本の医科学生以外の学生は出場できません。
- Q. 冬季競技については、夏季の東医体エントリーでは何もしなくて大丈夫ですか?
- A. 冬季競技であっても、チームで一人以上は夏季の東医体エントリーにて登録している必要があ

ります。登録されていなかった場合は、冬季に追加登録することができません。

- Q. 東医体に選手と、マネージャーとして出場するのですが、エントリーはどうすれば良いですか?
- A. 例えば、女子部の選手かつ男子部のマネージャーといった場合、「女子部の選手として エントリ
  - ーしてください」。その際、備考欄に男子部のマネージャーをしている旨を記載してく ださい。
  - 男子部と女子部のマネージャーの場合、「いずれかのマネージャーとして登録し、もう 一方のマ
  - ネージャーを兼任していることを、備考欄に記載してください。」

### 9. お問い合わせ先

不明な点等ございましたら、以下の連絡先までご連絡ください。

第 68 回東日本医科学生総合体育大会 東京大学医学部運営本部 エントリー局局長 今井理 雄 TEL: 080-4170-7878 MAIL: touitai68th.tokyomed.entry@gmail.com